## How and Why to Use Your Student TutorTrac Account

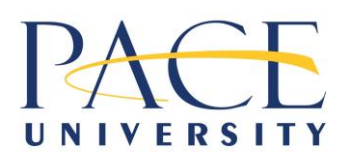

**Learning Center** 

## Reasons to use your student TutorTrac Account:

- To Search for a specific tutors hours and availability
- View your block course schedule
- View your previous tutoring session
- Make an appointment to see a tutor or join a group study session

| Logging in to TutorTrac through the URL:                                                                                                    | A contract to the first of the second of the second |
|----------------------------------------------------------------------------------------------------|----------------------------------------------------------------------------------------------------|
| http://rlib.pace.edu/login?url=https://tutortrac.pace.edu                                                                                                    | Control      Control     |
| Once on this page please use your Pace credentials<br>(same login as your Pace Portal)                                                                                                    |                                                                                                    |
| Note: Suggested Browser is Mozilla Firefox<br>(Internet Explorer won't work well)                                                                                                    |                                                                                                    |
| <ul> <li>From the main menu (as seen to the right) you can do the following actions:</li> <li>View your class schedule</li> <li>Search Availability</li> <li>View History</li> </ul>                                                                                                    | Instruction     Numeric       The University of the state of the state of                                           |
| <ul> <li>Viewing your class schedule</li> <li>Select the Class Schedule tab on the main menu</li> <li>From here you can use the toggles to change the display size of the rows and columns (thicker line between Mon and Tues)</li> <li>To print select the print button or use print screen</li> </ul>                                                                                                    | Welcomet         Cass Schedule           Visicomet         Velocity           Visicomet         Velocity           Velocity         Velocity           Velocity         Velocity           Velocity         Velocity           Velocity         Velocity           Velocity         Velocity           Velocity         Velocity           Velocity         Velocity           Velocity         Velocity           Velocity                                                                                                    |
| <ul> <li>Searching Availability</li> <li>Select 'Search Availability' from the main page</li> <li>Dropdown on the left: select your desired center</li> <li>Select a course you would like tutoring for</li> <li>Select a time-frame and hit Search</li> <li>Tutor availability for the selected course will be displayed</li> <li>Some tutors will be available for appointment-based scheduling (will be in green or yellow)</li> <li>Note: 8-hour notice for cancellation required!</li> <li>You may only miss two appointments total</li> </ul> | Center:<br>Content Tutoring<br>Section:<br>CHOICE REQUIRED<br>From:<br>D9/01/2017<br>To:<br>10/14/2017<br>Time:<br>10:00a to 10:00p<br>Http://diff.com/<br>Doys:<br>MON TUE WED THU FRI SAT SUN<br>Att None M-F                                                                                                    |
| <ul> <li>Viewing your Tutoring Center History</li> <li>From the main menu select 'View History'</li> <li>Here you may view your previous visits to the Learning Center</li> </ul>                                                                                                    |                                                                                                    |